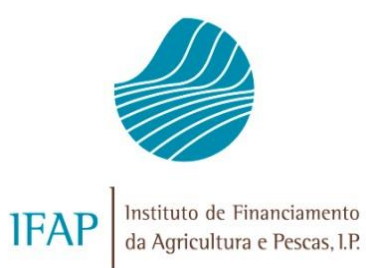

# SISTEMA DE VIGILÂNCIA DE SUPERFÍCIES (SVS) 2024

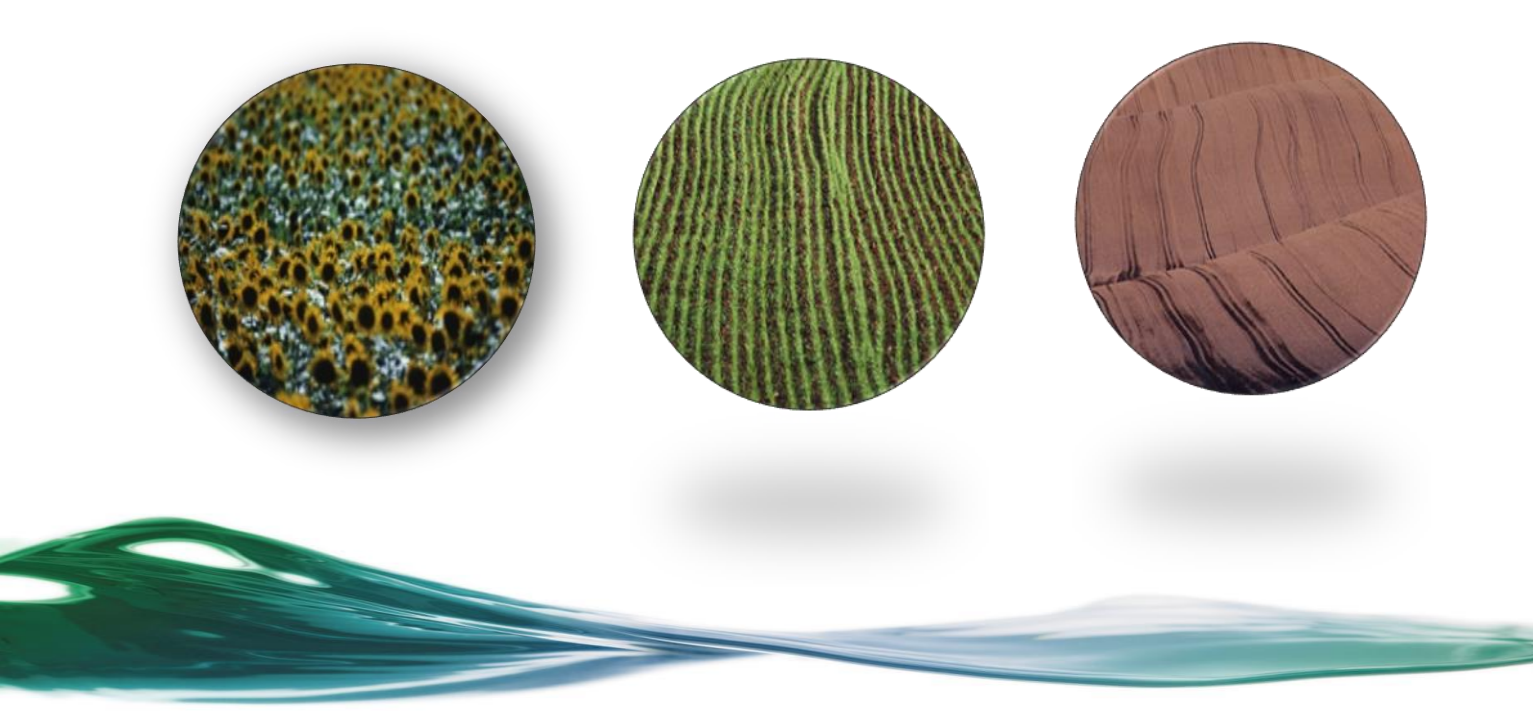

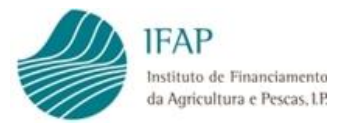

## ÍNDICE

| I.   | ENQUADRAMENTO                           | 1 |
|------|-----------------------------------------|---|
| II.  | ÂMBITO DE APLICAÇÃO                     | 1 |
| III. | RESULTADOS DO SVS                       | 1 |
| IV.  | O QUE FAZER                             | 1 |
| V.   | VISUALIZAÇÃO DOS RESULTADOS DO SVS      | 2 |
| VI.  | ACESSO AO FORMULÁRIO DE RESPOSTA AO SVS | 7 |

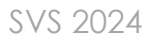

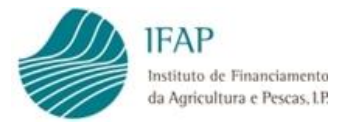

#### I. Enquadramento

Em conformidade com a Regulamentação Comunitária e Nacional (Regulamento (EU) 2022/1173 da comissão, de 31 de maio de 2022 e Portaria 54-L/2023 de 27 de fevereiro de 2023), o IFAP, IP implementou o Sistema de Vigilância Superfícies (SVS), o qual se destina a verificar de forma automática, através de imagens de satélite e algoritmos de inteligência artificial, as condições de elegibilidade associadas às intervenções candidatas no Pedido Único.

#### II. Âmbito de Aplicação

No âmbito do processo de Sistema de Vigilância de Superfícies, o IFAP procedeu à verificação de:

- Em Portugal Continental, Pagamentos Diretos (Apoio ao Rendimento Base, Pagamento aos Pequenos Agricultores, Apoio Redistributivo Complementar) e Apoios Associados (Pagamento à multiplicação de sementes certificadas, Pagamento específico para o algodão, Pagamento ao Arroz, Pagamento ao tomate para indústria, Pagamento às proteaginosas, Pagamento aos cereais praganosos, Pagamento ao milho para grão e Pagamento ao milho silagem);
- Nas Regiões Autónomas dos Açores e Madeira, Manutenção da Atividade Agrícola em Zonas Desfavorecidas.

#### III. Resultados do SVS

Em resultado deste processo são gerados semáforos para as superfícies candidatas no Pedido Único. Estes semáforos podem assumir uma das seguintes cores: Verde ("C" – Conforme); Amarelo ("I" Inconclusivo) ou Vermelho ("NC" - Não Conforme).

Os beneficiários que têm Superfícies classificadas com o semáforo vermelho, ou seja que são classificadas como estando Não Conformes, recebem uma comunicação. Esta será feita por e-mail ou, no caso do beneficiário não dispor de endereço de e-mail no formulário de Identificação do Beneficiário (IB), será efetuada através de ofício.

#### IV. O que fazer

Ao ser confrontado com Superfície(s) assinalada(s) como estando "NC" - Não Conforme (Semáforo Vermelho), o beneficiário deverá verificar essa(s) Subparcela(s)/Cultura(s) a fim de diligenciar as alterações/correções necessárias no Pedido Único, as quais decorrerão nos prazos definidos e publicados no portal do IFAP para a corrente campanha.

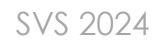

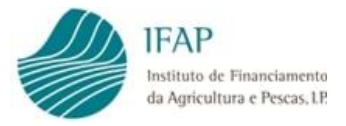

Se discordar dos resultados do SVS, pelo facto da(s) Superfície(s) em questão respeitar(em) os requisitos de elegibilidade, deverá comunicar o fundamento da sua discordância ao IFAP, através do formulário disponibilizado na área reservada da página internet do IFAP, em "O Meu Processo/Sistema de Vigilância Superfícies", e proceder à submissão de fotografia(s) georreferenciada(s), apenas através da aplicação IFAP Mobile, que atestem a presença da cultura e/ou as condições de elegibilidade nas referidas Subparcela(s)/Cultura(s).

Caso não proceda à alteração/correção do Pedido Único ou não faça prova do cumprimento dos requisitos de elegibilidades associados a essa Subparcela(s)/Cultura(s), informa-se que as Superfícies assinaladas como "Não Conformes" serão excluídas e sujeitas às reduções e sanções nas intervenções onde tal seja aplicável.

Caso o semáforo resulte de um erro de classificação ou delimitação de Ocupações do Solo no Parcelário, o beneficiário deverá igualmente diligenciar a sua correção de forma a acautelar a ocorrência de erros futuros.

### V. Visualização dos resultados do SVS

O Sistema de vigilância superfícies (SVS) gera um relatório que poderá ser consultado na área reservada da página internet do IFAP (www.ifap.pt).

A visualização do relatório do SVS é efetuada da seguinte forma:

Aceder à página internet do IFAP (<u>www.ifap.pt</u>)

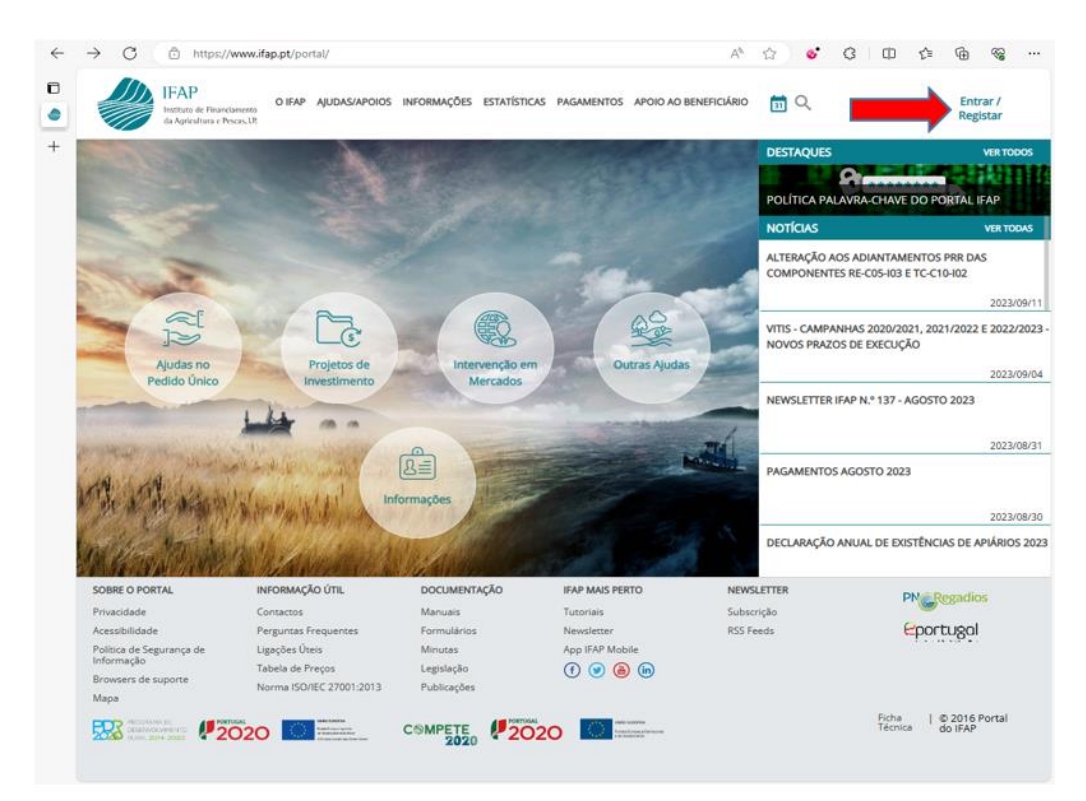

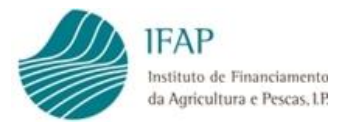

 Deverá inserir a identificação do utilizador e respetiva palavra-passe para entrar no portal do IFAP

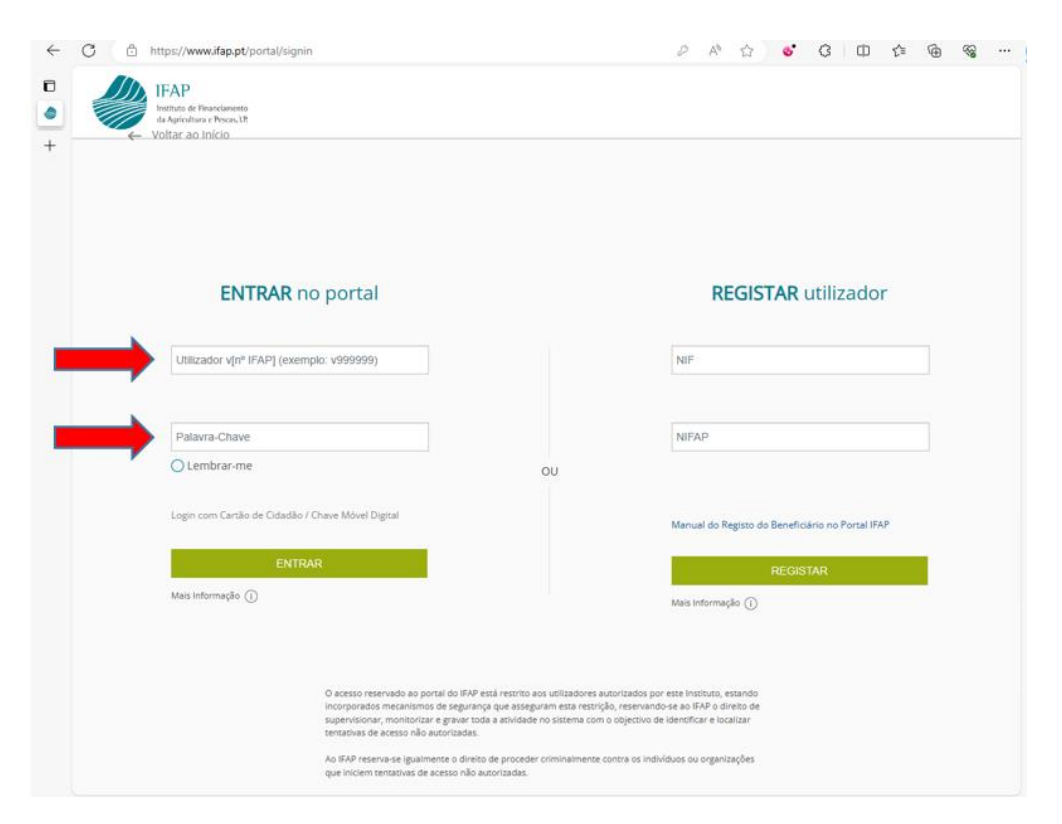

Deverá selecionar a opção "O meu processo", assinalada na caixa a vermelho

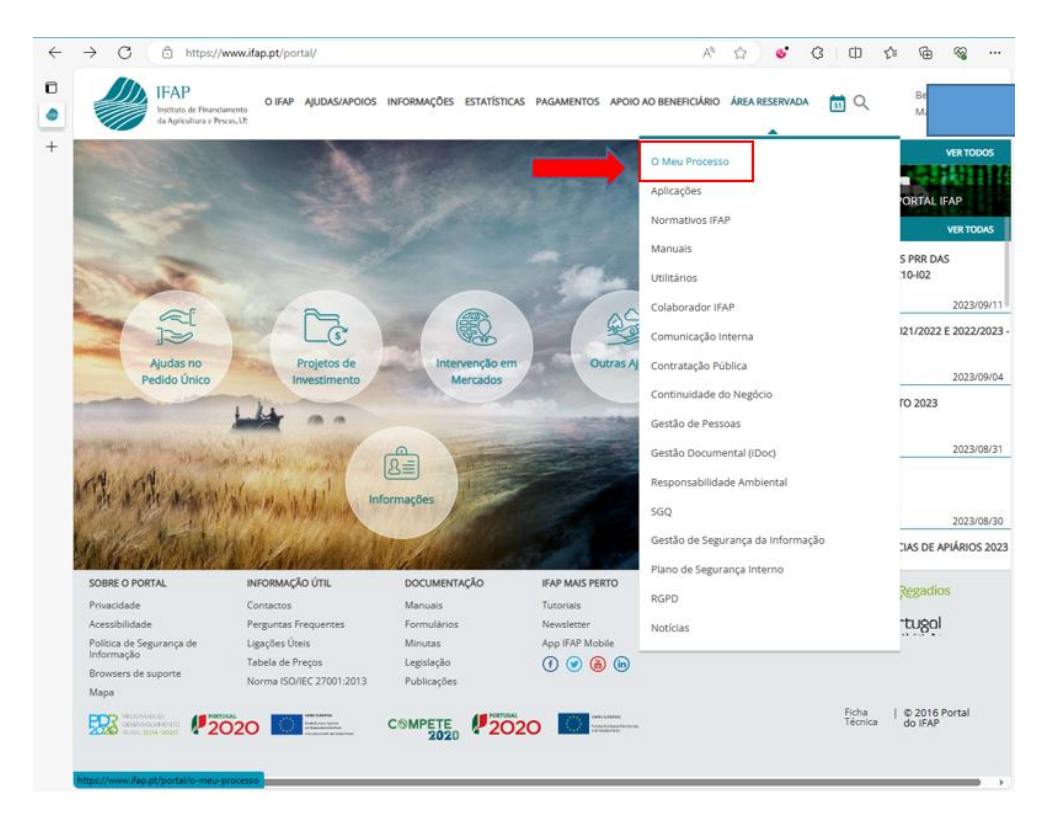

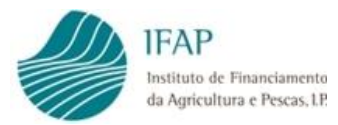

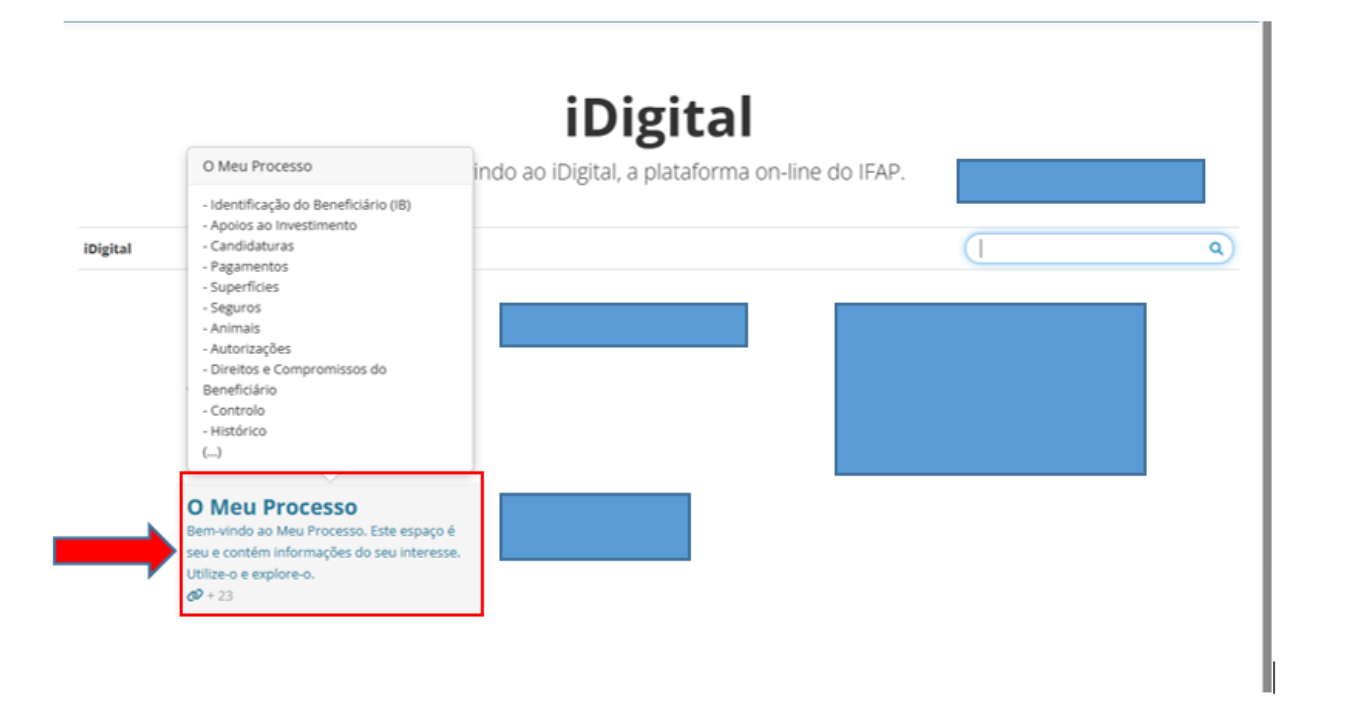

 Selecionar a opção Sistema de Vigilância de Superfícies, assinalada com uma caixa a vermelho

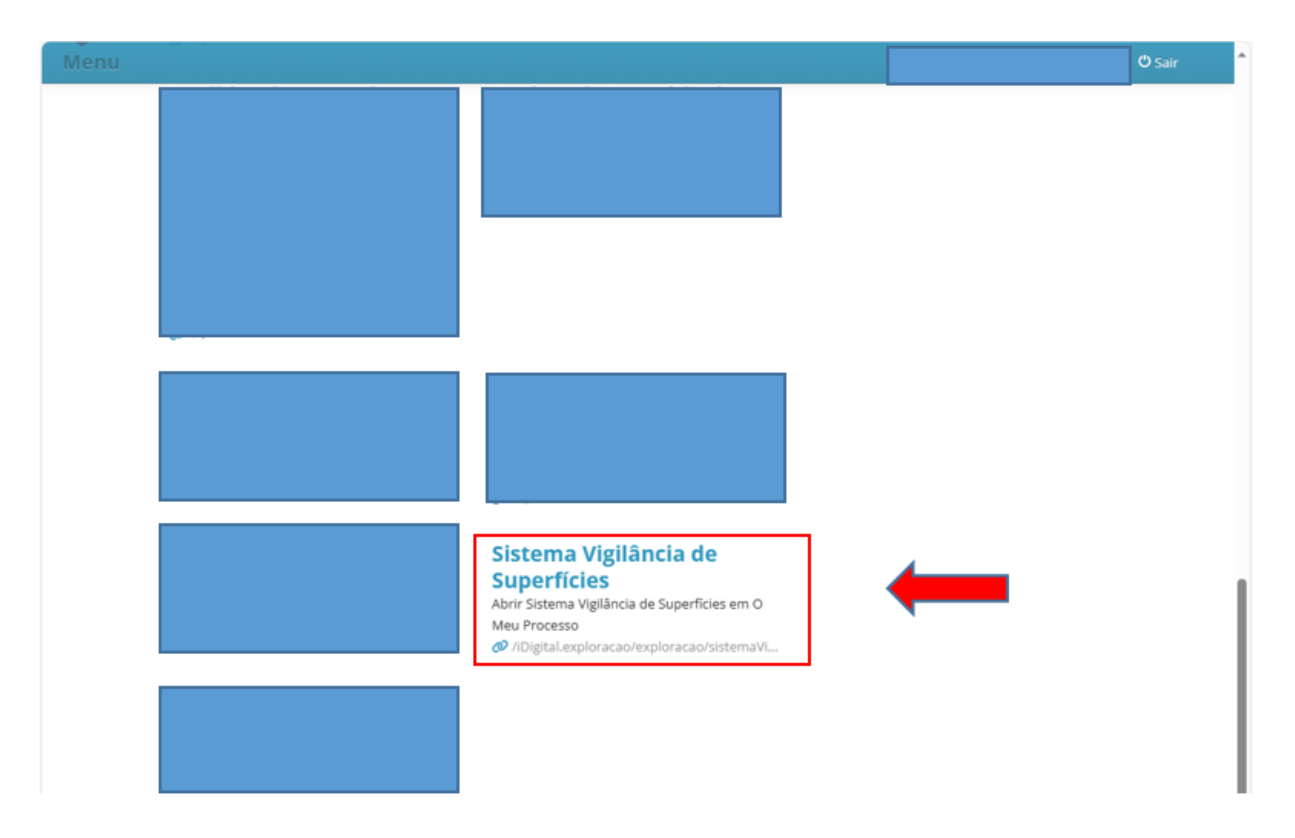

Deverá selecionar a campanha e colocar o nº de IFAP ou o seu NIF, carregando de seguida no botão Procurar de modo a obter o seu relatório do SVS.

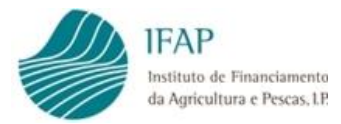

| Sistema Vigilâr   | ncia de Superfícies |
|-------------------|---------------------|
| Campanha          | 2023 \$             |
| N° de IFAP<br>NIF |                     |
| Q Procurar Apenas | a última versão 🛛 🕴 |

 Carregando no botão "Download" irá obter um documento em PDF do seu relatório do SVS da campanha pretendida.

| Sistema Vigilâr     | ncia de Superfícies                                     |          |
|---------------------|---------------------------------------------------------|----------|
| Campanha            | 2024 0                                                  |          |
| Nº de IFAP<br>NIF   |                                                         |          |
| Q Procurar Todas as | versões 🔹                                               |          |
| ID                  | Data Execução                                           | Download |
| 16                  | 2024-08-15                                              | <b></b>  |
|                     | A mostrar a página 1 de 1 (linha 1 a 1 de 1 linhas) 🥂 🤜 | 1 22 21  |

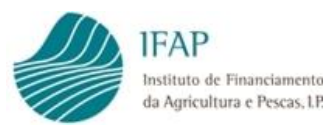

|              | IFAP                                                      | Relatório do Sistema de Vigilân | cia Superficies 2024 | PORTUGUESA ARRUMATRIC |
|--------------|-----------------------------------------------------------|---------------------------------|----------------------|-----------------------|
|              | Instituto de Financiamento<br>da Agricultura e Pescas, UP | Deta de Execução: 2024-08-15    | Nº de Páginas: 3     | SVS 16                |
| lentificação | do Beneficiário                                           |                                 |                      |                       |
| Nome/De      | signação Social:                                          |                                 |                      |                       |
|              | NIFAP: 1                                                  |                                 | NIF:                 |                       |

1. Identificação de Superfícies sujeitas ao Sistema de Vigilância de Superfícies (SVS)

À data da emissão deste relatório, no âmbito do SVS estão identificadas superfícies não conformes?

| SIM | <u> </u> |
|-----|----------|
| NÃO |          |

Apenas as Parcelas/Sub-Parcelas identificadas como não Conformes (código NC) poderão dar origem a reduções nos pagamentos.

2. Parcelas/Sub-Parcelas identificadas e comunicadas como Não Conformes (resultado inicial).

| Nº Parcela | Nº Sub- | ID      | Cultura/Bey (1)   | Area (ha) | 5      | emáforo ( | ŋ      | Data(7)     | Antiberth | Outros |
|------------|---------|---------|-------------------|-----------|--------|-----------|--------|-------------|-----------|--------|
|            | Parcela |         | Contraction (1)   | (2)       | PDI(4) | AAS(5)    | MZD(6) | Contact (1) |           | (9)    |
|            | 8       | 6448255 | (319) FEUÃO FRADE | 1.35      | NC     | NC        | +      | 2024-08-15  |           |        |

 Detalhe dos resultados do Sistema de Vigilância Superfícies após o processo de acompanhamento (resultado final).

| N* Parcela | Nº Sub- | ID      | Cultura/Rev (1)          | Area (ha) | 8      | emáforo ( | 3)     | Data(7)    | Análise(8) | Outros |
|------------|---------|---------|--------------------------|-----------|--------|-----------|--------|------------|------------|--------|
|            | Parcela |         |                          | (2)       | PDI(4) | AAS(5)    | MZD(6) |            |            | (9)    |
|            | 3       | 2500082 | (003) CENTEIO            | 3.33      | с      | 4         | 4      | 2024-08-15 |            | Não    |
|            | 0       | 2500042 | (D06) AVEIA              | 1.18      | С      | 4         | *      | 2024-08-15 |            | Não    |
|            | 17      | 2499979 | (005) AVEIA              | 0.22      | С      | 4         | *      | 2024-08-15 |            | Não    |
|            | 18      | 2499970 | (005) AVEIA              | 2.52      | с      | 4         | 4      | 2024-08-15 |            | Não    |
|            | 20      | 2499976 | (006) AVEIA              | 0.16      | 0      | 4         | 4      | 2024-08-15 |            | Não    |
|            | 30      | 2499980 | (D06) AVEIA              | 0.8       | С      | 4         | 4      | 2024-08-15 |            | NBo    |
|            | 31      | 2499981 | (006) AVEIA              | 1.62      | с      | 4         | *      | 2024-08-15 |            | Não    |
|            | 8       | 2499994 | (008) SORGO              | 0.35      | С      | 4         | +      | 2024-08-15 |            | Não    |
|            | 1       | 2409003 | (D83) OLIVAL             | 0.16      | C      | 4         | *      | 2024-08-15 |            | Não    |
|            | 11      | 2409005 | (D83) OLIVAL             | 0.08      | С      | 4         | 4-     | 2024-08-15 |            | Não    |
|            | 1       | 6803771 | (DB3) OLIVAL             | 0.62      | С      | 4         | 4      | 2024-08-15 |            | Não    |
|            | 25      | 2499920 | (D83) OLIVAL             | 0.9       | C      | 4         | 4      | 2024-08-15 |            | Não    |
|            | 1       | 2499990 | (D83) OLIVAL             | 0.48      | С      | 4         | 4      | 2024-08-15 |            | Não    |
|            | 14      | 2499982 | (D83) OLIVAL             | 0.51      | с      | 4         | *      | 2024-08-15 |            | Não    |
|            | 30      | 2500020 | (D83) OLIVAL             | 3.26      | С      | 4         | 4      | 2024-08-15 |            | Não    |
|            | 5       | 4757785 | (109) AMENDOA            | 0.1       | 1      | 4         | 4      | 2024-08-15 |            | Não    |
|            | 1       | 2500075 | (142) PRADOS TEMPORÁRIOS | 1.38      | С      | 4         | +      | 2024-08-15 |            | Não    |
|            | 2       | 2500076 | (142) PRADOS TEMPORÁRIOS | 1.41      | С      | 4         | 4      | 2024-08-15 |            | Não    |
|            | 7       | 2500033 | (142) PRADOS TEMPORÁRIOS | 0.35      | C      | 4         | *      | 2024-08-15 |            | Não    |
|            | 83      | 5520311 | (142) PRADOS TEMPORÁRIOS | 0.65      | с      | 4         | 4      | 2024-08-15 |            | Não    |
|            | 88      | 5520309 | (142) PRADOS TEMPORÁRIOS | 1.65      | c      | 4         | 4      | 2024-08-15 |            | Não    |
|            | 89      | 6620313 | (142) PRADOS TEMPORÁRIOS | 0.21      | С      | 4         | *      | 2024-08-15 |            | Não    |
|            | 29      | 6657602 | (142) PRADOS TEMPORÁRIOS | 0.17      | С      | 4         | 4      | 2024-08-15 |            | Não    |
|            | 48      | 2499942 | (142) PRADOS TEMPORÁRIOS | 1.91      | С      | 4         | *      | 2024-08-15 |            | Não    |
|            | 50      | 2499959 | (142) PRADOS TEMPORÁRIOS | 0.2       | 0      | 4         | *      | 2024-08-15 |            | NBo    |

Notas:

- (1) Cultura declarada (ou revestimento dos pousios)
- (2) Área declarada
- (3) Semáforos: "C" Conforme; "I" Inconclusivo; "HC" Não Conforme; "-/-" Não Aplicável; "HM" Não Monitorizável

(4) - PDI - Pagamentos Diretos

- (5) AAS Apoios Associados (Pagamento à multiplicação de sementes certificadas, Pagamento específico para o algodão, Pagamento ao Arroz, Pagamento ao tomate para indústria, Pagamento às proteaginosas, Pagamento aos cereais praganosos, Pagamento ao milho para grão e Pagamento ao milho silagem)
- (6) MZD Manutenção da Atividade Agrícola em Zonas Desfavorecidas
- (7) Data referente à atualização do semáforo
- (8) Análise: A Automático, M Manual
- (9) Outros incumprimentos com consequências noutro âmbito (Sim/Não)

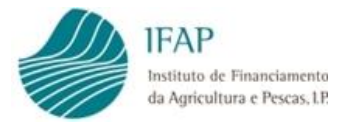

O conteúdo do Relatório não é estanque, podendo ser alterado por intervenção manual dos técnicos após análise das Subparcelas/Culturas.

Descrição:

- Ponto 1 Reflete a situação atual do processo, indicando se existem Subparcelas/Culturas classificadas como "Não Conforme". Estas Subparcelas/Culturas poderão ou não já ter sido alvo de análise manual por parte dos técnicos.
- Ponto 2 Quadro resumo refletindo todas as classificações de "Não Conforme" que resultaram do processo automático inicial. Não sofre qualquer alteração mesmo após a análise manual por parte dos técnicos.
- Ponto 3 Quadro onde estão listadas todas as Subparcelas/Culturas candidatas às intervenções alvo de SVS (ordenadas por: Cultura/Rev, Nº Parcela, Nº Sub-Parcela). A descrição dos campos do Quadro pode ser encontrada no final do relatório com a designação de "Notas". No caso das Subparcelas/Culturas classificadas inicialmente como "Não Conforme", caso a sua classificação seja alterada após a análise manual por parte dos técnicos, este quadro é atualizado com essa informação.

#### VI. Acesso ao formulário de resposta ao SVS

Este formulário estará disponível no mesmo local onde acedeu ao seu relatório.

Deverá selecionar a campanha e colocar o nº de IFAP ou o seu NIF, carregando de seguida no botão "Abrir Formulário de Resposta".

| Campanha   | 2024 | • | Abrir Formulário | de Resposta |  |
|------------|------|---|------------------|-------------|--|
|            |      |   |                  |             |  |
| Nº de IFAP |      |   |                  |             |  |
| NIF        |      |   |                  |             |  |

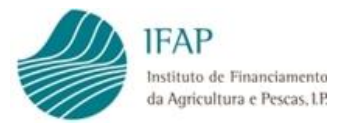

No formulário são listadas as culturas Não Conformes (NC). A seleção para visualização gráfica da Subparcela/Cultura em questão pode ser feita ao premir a lupa do lado direito:

|            |                    |   |                     |                  | SE         | MÁFORO      | (3)        |            |                              |   |
|------------|--------------------|---|---------------------|------------------|------------|-------------|------------|------------|------------------------------|---|
| Nº PARCELA | Nº SUB-<br>PARCELA | Ð | CULTURAVREV<br>(1)  | AREA (ha)<br>(2) | PDI<br>(4) | AA S<br>(5) | MZD<br>(6) | DATA (7)   | Outros<br>Incumprimentos (8) |   |
|            | 19                 |   | 319-FEIJÃO<br>FRADE | 4,662            | NC         | NC          | -/-        | 2024-08-22 |                              | ٩ |

Para responder deverá premir "CRIAR NOVO"

|                       |                      |               |                        |                  | s          | EMÁFORO     | ) (3)       |                  |                              |             |
|-----------------------|----------------------|---------------|------------------------|------------------|------------|-------------|-------------|------------------|------------------------------|-------------|
| Nº PARCELA            | Nº SUB-<br>PARCELA   | Ð             | CULTURAIREV<br>(1)     | AREA (ha)<br>(2) | PDI<br>(4) | AA S<br>(5) | MZD<br>(6)  | DATA (7)         | Outros<br>Incumprimentos (8) |             |
|                       | 19                   |               | 319-FEIJÃO<br>FRADE    | 4,882            | NC         | NC          | -/-         | 2024-08-22       |                              | ٩           |
| CRIAR NOVO            |                      |               |                        |                  |            |             |             |                  |                              |             |
| Notas:                |                      |               |                        |                  |            |             |             |                  |                              |             |
| (1) - Cultura declara | ada (ou revestiment  | o dos pousie  | m)                     |                  |            |             |             |                  |                              |             |
| (2) - Área declarada  |                      |               |                        |                  |            |             |             |                  |                              |             |
| (3) - Semáforos: "C"  | - Conforme; 'T' Inco | nclusive; "N  | K" - Não Conforme; "-/ | - Não Aplicâv    | el; "NM"   | - Não Mon   | itorizável  |                  |                              |             |
| (4) - PDI - Pagamen   | tos Diretos          |               |                        |                  |            |             |             |                  |                              |             |
| (5) - AAS - Apoios A  | ssociados (Pagamen   | to à multipl  | icação de sementes ce  | rtificadas, Paga | mento es   | profico p   | ara o algod | ão, Pagamento ac | Arroz, Pagamento ao toma     | ete para în |
| (6) - MZD - Manuter   | ição da Atividade Ar | gricola em Zo | onas Desfavorecidas    |                  |            |             |             |                  |                              |             |
| (7) - Data referente  | à atualização do se  | máforo        |                        |                  |            |             |             |                  |                              |             |
| (8) - Outros incump   | rimentos com conse   | equências ne  | outro âmbito (Sim/Não  | 9                |            |             |             |                  |                              |             |

#### Selecionar a opção "Visualizar"

|            |                    |        |                     |                  | SI         | MÁFOF       | RO (3)     |            |                              |   |
|------------|--------------------|--------|---------------------|------------------|------------|-------------|------------|------------|------------------------------|---|
| Nº PARCELA | Nº SUB-<br>PARCELA | D      | CULTURA\REV<br>(1)  | AREA (ha)<br>(2) | PDI<br>(4) | AA S<br>(5) | MZD<br>(6) | DATA (7)   | Outros<br>Incumprimentos (8) |   |
| 001        | 19                 | 389    | 319-FEIJÃO<br>FRADE | 4,662            | NC         | NC          | -/-        | 2024-08-22 |                              | ٩ |
| CAMPANHA   | N                  | /ERSAO |                     | ESTADO           |            |             | DATA SUB   |            |                              |   |
| 2024       | 1                  |        |                     | A                |            | -           | 2024-08-29 |            | P .                          |   |

E selecionar a opção "Editar"

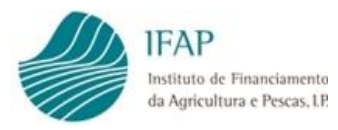

| VERSO  |                  |                          |                                         |                                                                                        |
|--------|------------------|--------------------------|-----------------------------------------|----------------------------------------------------------------------------------------|
| VERSMU |                  | ESTADO                   | DATA SUB                                |                                                                                        |
| 1      |                  | A                        | 2024-08-29                              |                                                                                        |
| VERSAO | CULTURA          | DECLARADA                | FOTOS                                   | OBSERVAÇÕES                                                                            |
| 1      |                  |                          |                                         |                                                                                        |
|        | 1<br>VERSAO<br>1 | 1<br>VERSAO CULTURA<br>1 | 1  A    VERSAO  CULTURA  DECLARADA    1 | 1      A      2024-08-29        VERSAO      CULTURA      DECLARADA      FOTOS        1 |

Surge o formulário de resposta para preencher, referente à Subparcela/Cultura que foi selecionada para "editar". O preenchimento tem de ser feito para cada uma das Subparcelas/Culturas Não Conformes (NC).

| Sub-Parcela:<br>Cultura:                                                                                    |          |          |
|----------------------------------------------------------------------------------------------------|----------|----------|
| Confirma a Cultura/Ocupação do Solo declarada?                                                              | O<br>SIM | O<br>NÃO |
| Já submeteu, relativamente a esta declaração, fotografias georreferenciadas<br>com a aplicação IFAP Mobile? | O<br>SIM | O<br>NÃO |
| OBSERVAÇÔES:                                                                                                |          |          |
|                                                                                                    |          |          |

Se a resposta à questão da submissão de fotografias georreferenciadas for "SIM", deve selecionar uma fotografia entre as que foram submetidas pela aplicação IFAP Mobile e que justificam a Cultura/Ocupação do Solo declarada.

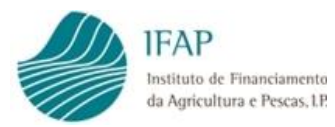

|   | Formulário SVS                                                                                              |          |          |    |
|---|----------------------------------------------------------------------------------------------------|----------|----------|----|
|   | Sub-Parcela: 3<br>Cultura: 20                                                                               |          |          |    |
|   | Confirma a Cultura/Ocupação do Solo declarada?                                                              | )<br>SIM | O<br>NÃO |    |
|   | Já submeteu, relativamente a esta declaração, fotografias georreferenciadas<br>com a aplicação IFAP Mobile? | )<br>SIM | O<br>NÃO |    |
| → | Escolha uma foto:                                                                                           |          |          |    |
|   | OBSERVAÇÔES:                                                                                                |          |          |    |
|   |                                                                                                    |          |          | 2  |
|   |                                                                                                    |          |          | 10 |

Após o preenchimento do formulário para a Subparcela/Cultura selecionada, deve "GRAVAR"

| Formulário SVS                                                                                                    |  |
|----------------------------------------------------------------------------------------------------|--|
| Sub-Parcela: 9<br>Culture 319-FEIJÃO FRADE)                                                                                                    |  |
| Confirma a Cultura/Ocupação do Solo declarada?<br>Já submeteu, relativamente a esta declaração, fotografias georreferenciadas<br>com a aplicação IFAP Mobile?<br>SIM NÃO |  |

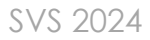

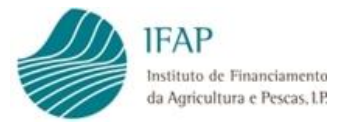

- O preenchimento do formulário de resposta só é considerado completo quando foi dada e gravada resposta para todas as Subparcelas/Culturas Não Conformes (NC).
- Caso esta condição se verifique, deverá então proceder à submissão do formulário através do botão

| SVS      |     |        |         |           |            |             | ~ |
|----------|-----|--------|---------|-----------|------------|-------------|---|
| CAMPANHA |     | VERSAO |         | ESTADO    | DATA SUB   |             |   |
| 2024     |     | 1      |         | A         | 2024-08-29 |             |   |
| CAMPANHA | VER | SAO    | CULTURA | DECLARADA | FOTOS      | OBSERVAÇÕES |   |
| 2024     | 1   |        |         | NÃO       | NÃO        |             |   |
| Voltar   |     |        |         |           |            |             |   |

 Caso pretenda alterar ou acrescentar algo na resposta, poderá criar uma nova versão (clicando em "Criar Novo")

| CAMPANHA    | VERSAO | ESTADO    | DATA SUB   |   |  |  |
|-------------|--------|-----------|------------|---|--|--|
| 2024        | 17     | Submetido | 2024-08-30 | B |  |  |
| 2024        | 16     | Submetido | 2024-08-30 | B |  |  |
| 2024        | 15     | Submetido | 2024-08-30 | B |  |  |
| 1 2 3 4 5 8 |        |           |            |   |  |  |
| CRIAR NOVO  |        |           |            |   |  |  |

Até fazer a submissão de uma versão esta mantém o estado de "Ativo" e pode ser editada. Após a submissão, o estado passa para "Submetido" e já não é possível a sua edição.

| CAMPANHA    | VERSAO | ESTADO    | DATA SUB   |      |
|-------------|--------|-----------|------------|------|
| 2024        | 17     | Ativo     | 2024-08-30 | P (* |
| 2024        | 16     | Submetido | 2024-08-30 | B    |
| 2024        | 15     | Submetido | 2024-08-30 | B    |
| 1 2 3 4 5 0 |        |           |            |      |

#### FICHA TÉCNICA

Título NORMAS DO SISTEMA DE VIGILÂNCIA DE SUPERFÍCIES - PEDIDO ÚNICO 2024 BENEFICIÁRIOS E ENTIDADES Versão 2

Autor/Editor INSTITUTO DE FINANCIAMENTO DA AGRICULTURA E PESCAS, I.P.

Rua Castilho, n.º 45-51

1049-002 Lisboa

Email: ifap@ifap.pt \* Website: www.ifap.pt

Conceção técnica

Departamento de Gestão e Controlo Integrado

Unidade de Identificação Parcelar

**Data de edição** 04 de setembro de 2024